Windows10 Windows 11

#### Installation du pilote : lecteur de certificats

Afin d'utiliser votre certificat de façon optimale, sans paramétrages manuels, nous vous proposons d'installer notre logiciel, pour gérer ces installations à votre place.

Voici comment récupérer et lancer votre logiciel pilote :

ChamberSign fournisseur d'identités numériques

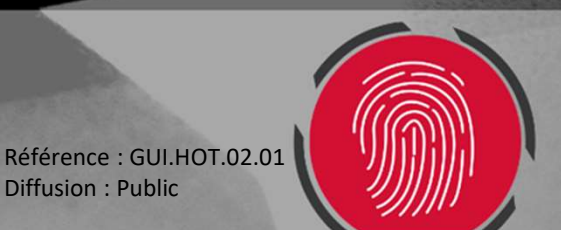

Diffusion : Public

## 0. Désinstallation du pilote HashLogic

- o Si vous disposiez d'un certificat CSF avant février 2023, vérifier cet élément :
- Vous pouvez accéder à la gestion des Applications et fonctionnalités depuis la barre de recherche Windows :

| Meilleur résultat                                                      | Désinstallez ce                                                                              | tte application e                       | t confirmez                                                                              | le choix :                                                 |                   |                 |   |
|------------------------------------------------------------------------|----------------------------------------------------------------------------------------------|-----------------------------------------|------------------------------------------------------------------------------------------|------------------------------------------------------------|-------------------|-----------------|---|
| Applications                                                           | Paramètres                                                                                   |                                         | D                                                                                        | Jésinstallation - ChamberSign Franc                        | e ×               |                 |   |
| Microsoft Store                                                        | က် Accueil                                                                                   | Applications et fonctionnalités         |                                                                                          | Youlez-vous vraiment désinstaller complètement ChamberSign |                   |                 |   |
| Paramètres                                                             | Rechercher un paramètre                                                                      |                                         |                                                                                          |                                                            | composants :      |                 |   |
| Applications et fonctionnalités                                        | Applications                                                                                 |                                         |                                                                                          |                                                            | Oui Non           |                 |   |
| ☐ Applications de démarrage >                                          |                                                                                              |                                         |                                                                                          | Distant Indian Cha                                         | - Lo Cine Francis |                 |   |
| <ul> <li>Ajouter ou supprimer des</li> <li>programmes</li> </ul>       | <ul> <li>I = Applications et fonctionnalités</li> <li>I ⇒ Applications par défaut</li> </ul> |                                         |                                                                                          | Chambers                                                   | indersign France  | installé de cet | × |
| Applications en arrière-plan                                           | 때 Cartes hors connexion                                                                      |                                         | Cette application et les informations qui lui<br>sont associées vont être désinstallées. | ordinateu                                                  | r.                |                 |   |
| Applications autorisées                                                |                                                                                              |                                         | Désinstaller                                                                             |                                                            |                   | -               | _ |
| Rechercher dans l'entreprise et sur le Web                             | Applications pour les sites web                                                              | ChamberSign France Pilote Hashlogic IAS | 18,2 Mo                                                                                  |                                                            |                   | OK              |   |
| P     application - Afficher les résultats       professionnels et Web | Lecture de vidéos                                                                            | 0.32.1002                               | 12/01/2023                                                                               |                                                            |                   |                 |   |
| Personnes                                                              | ↓ Démarrage                                                                                  | Modifier                                | Désinstaller                                                                             |                                                            |                   |                 |   |
| 🙆 Usaαes & Applications >                                              |                                                                                              |                                         |                                                                                          |                                                            |                   |                 |   |
|                                                                        |                                                                                              |                                         |                                                                                          | Référence : GUIL HOT 0                                     | 0.01              |                 |   |

Diffusion : Public

## 1. Téléchargement du pilote

 o Rendez-vous sur ce lien pour télécharger l'installeur Idopte: <u>https://support.chambersign.fr/chambersign\_smartcard.exe</u>
 o Ouvrez votre dossier de téléchargements pour <u>exécuter</u> l'installation :

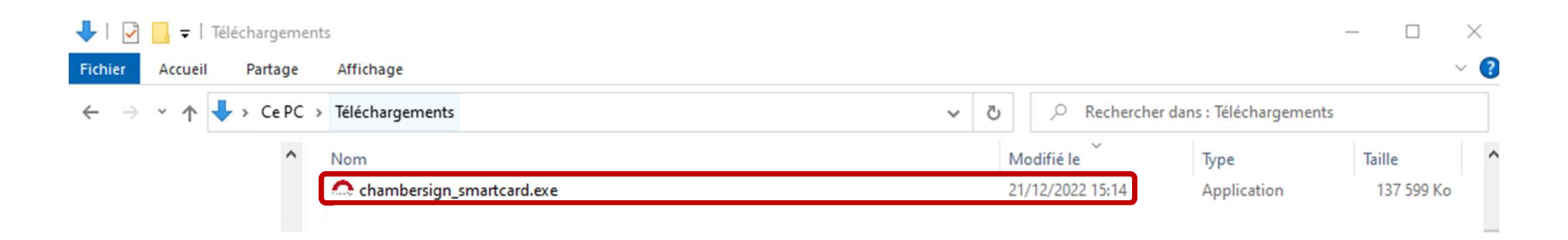

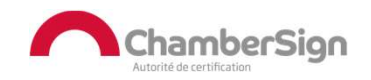

# 2. Installation du logiciel

 Acceptez les conditions, dans la fenêtre des composants à installer choisissez Installation client(clé USB ChamberSign) et finalisez l'installation.

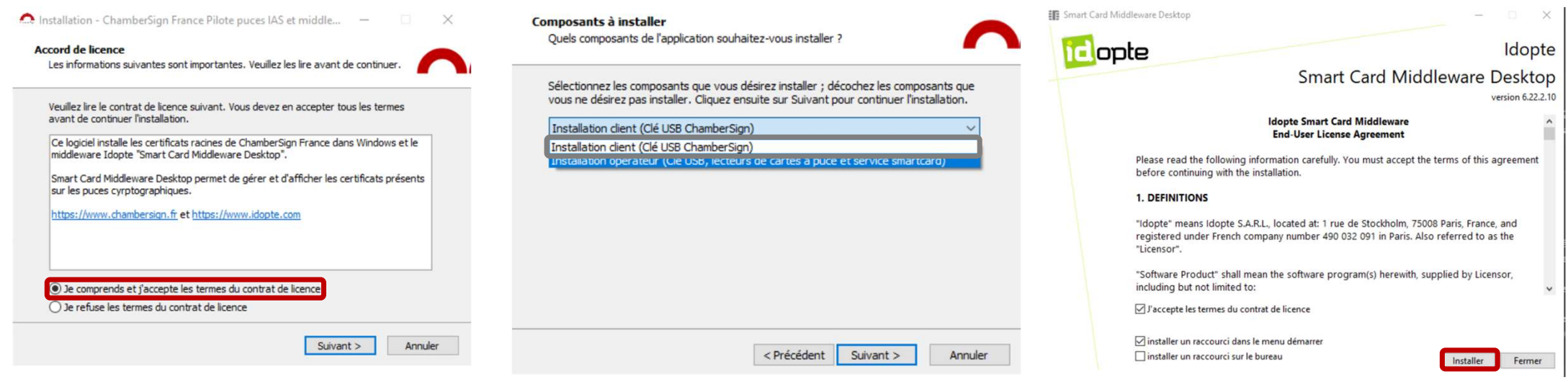

 Par défaut, l'application apparaît dans les tâches de fond, cliquez sur l'icône pour voir les informations.

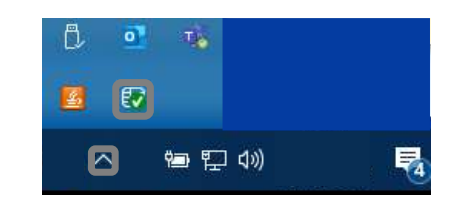

Référence : GUI.HOT.02.01 Diffusion : Public

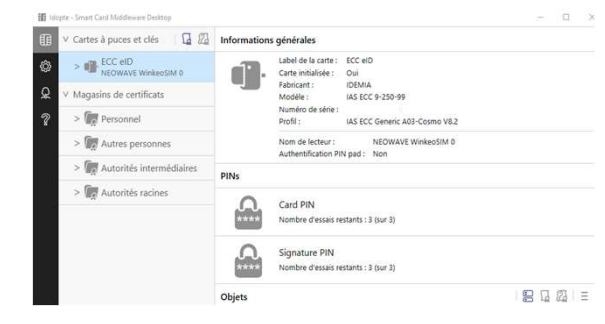

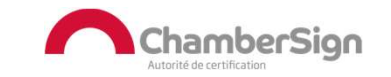

## 3. Vérifier la signature

- Certificats sur support cryptographique uniquement
- o Cliquez sur Vérifier et saisissez votre code PIN à 4 chiffres, si le cadenas apparaît ouvert, le test est un succès.

| ♥ Cartes à puces et c                           | lés 🛛 🗖 🖉 Informati | ions générales                                                               | Vérification du PIN : Card PIN            |                                                  |  |  |
|-------------------------------------------------|---------------------|------------------------------------------------------------------------------|-------------------------------------------|--------------------------------------------------|--|--|
| > ECC eID<br>NEOWAVE WI                         | nkeoSIM 0           | Label de la carte : ECC eID<br>Carte initialisée : Oui<br>Fabricant : IDEMIA | Nom de lecteur : NEOWAVE Winkeos          | SIM 0                                            |  |  |
| ♀ ∨ Magasins de certifi                         | cats                | Modèle : IAS ECC 9-250-99                                                    | Veuillez saisir votre code confidentiel : |                                                  |  |  |
| > Con Personnel                                 |                     | Numéro de série :<br>Profil : IAS ECC Generic A03-Cosmo V8.2                 | Nombre d'essais restants : 3 (sur 3)      |                                                  |  |  |
| > 🗖 Autres perso                                | onnes               | Nom de lecteur : NEOWAVE WinkeoSIM 0<br>Authentification PIN pad : Non       |                                           |                                                  |  |  |
| > 🧑 Autorités in                                | termédiaires        |                                                                              | Valider Annuler                           |                                                  |  |  |
| > 🗖 Autorités racines                           | cines               | Card DIN                                                                     | -                                         |                                                  |  |  |
|                                                 | ****                | Nombre d'essais restants : 3 (sur 3)                                         | PINs                                      | PINs                                             |  |  |
|                                                 | 6                   | Signature PIN<br>Nombre d'essais restants : 3 (sur 3)                        | Chang_Verifier le F                       | Card PIN<br>Nombre d'essais restants : 3 (sur 3) |  |  |
|                                                 | Objets              |                                                                              | ₽ [] 2] =                                 |                                                  |  |  |
| Référence : GUI.HOT.02.01<br>Diffusion : Public |                     |                                                                              |                                           | ChamberSign                                      |  |  |

## 4. Extraire sa clé publique

- Faites un clic droit sur votre certificat (ECC eID : certificat sur clé/Magasin de certificats – Personnel : certificat logiciel)
- Cliquez sur Exporter et Choisissez le format d'export. Sélectionner le dossier de destination et le nom du fichier.

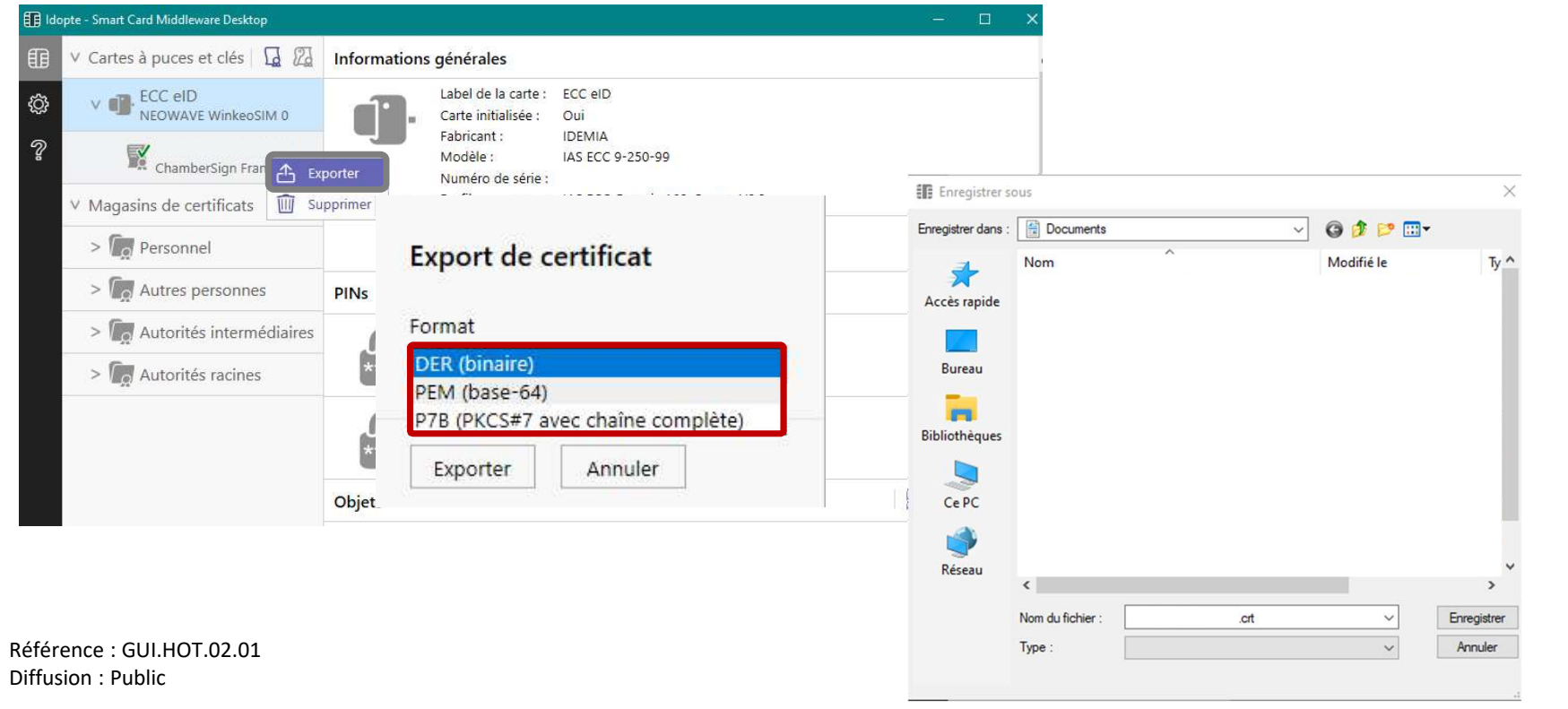

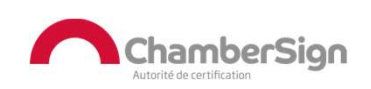

#### Assistance Technique ChamberSign France

#### Vous pouvez contacter l'assistance technique par :

- 1. Internet sur : https://support.chambersign.fr
- 2. Courriel à : support@chambersign.fr
- 3. Téléphone au : 08 92 23 02 52 :
- Taper le 1 pour le : Service Technique,
- le 2 pour le : Service Commercial,
- le 3 pour le : Service Facturation et
- le 4 pour le : Suivi des demandes pour les certificats électroniques Personnes Morales

(0,45€ TTC la minute + prix de l'appel, France Métropolitaine uniquement)

Du lundi au jeudi de 9h00 à 12h30 et de 13h30 à 18h00 et le vendredi de 9h00 à 12h30 et de 13h30 à 17h00

#### ChamberSign fournisseur d'identités numériques

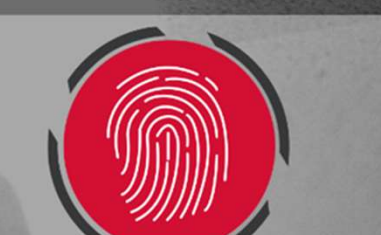